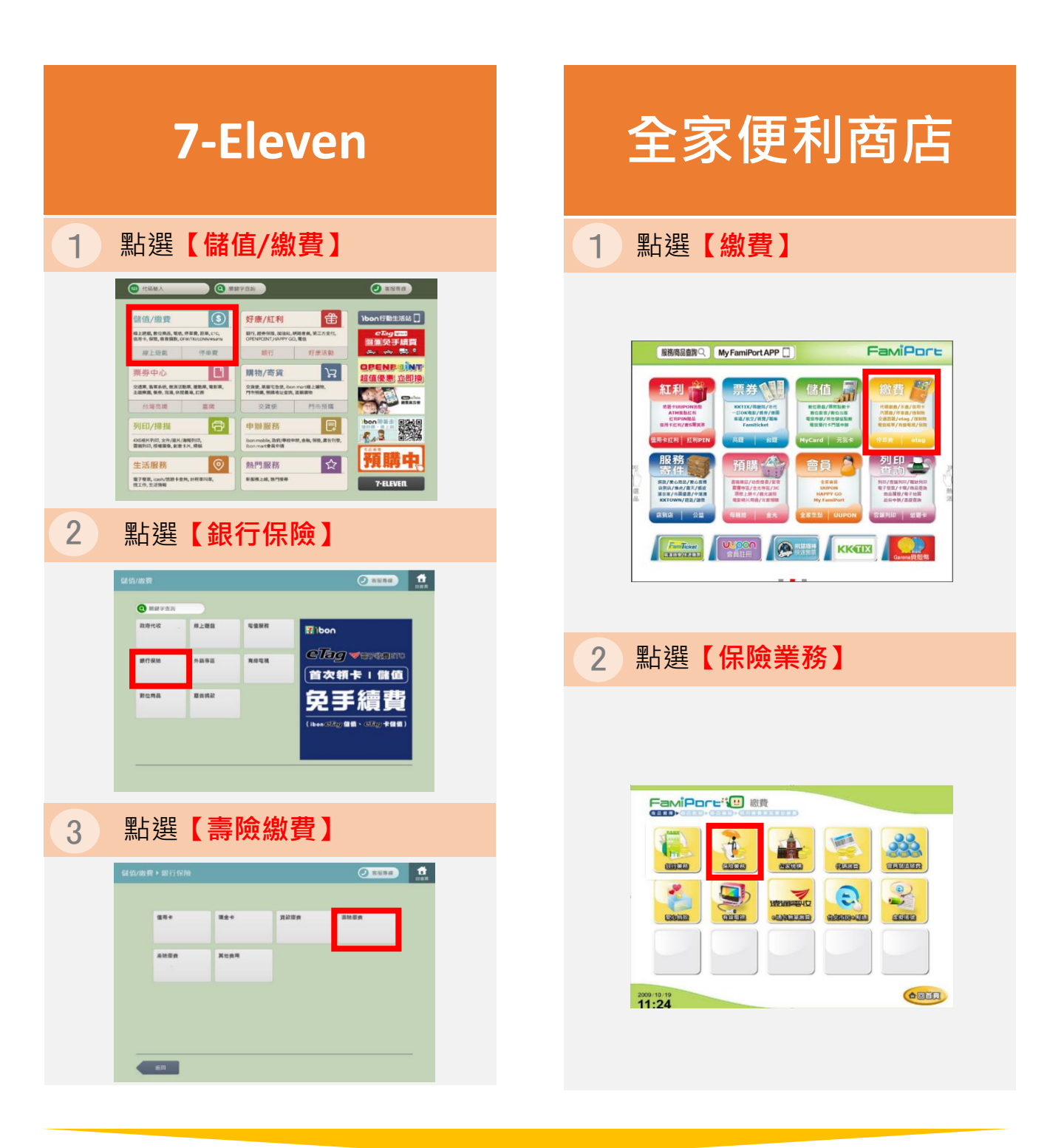

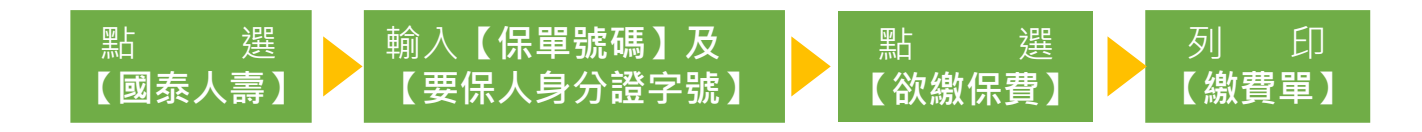

## 持【線費單】至超商櫃台立即~~完成繳費!!